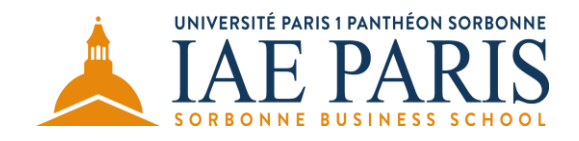

# Guide de l'inscription en ligne

# Plateforme e-Candidat

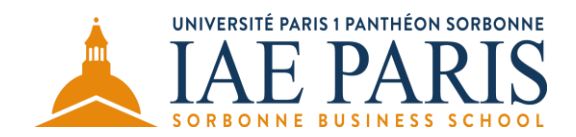

## Informations générales :

- **1-** Lire attentivement toutes les explications ci-après avant de prendre contact avec le secrétariat de la formation concernée : les informations que vous souhaitez obtenir sont probablement contenues dans ce guide.
- 2- Pour les candidats inscrits dans des établissements français après 1995, munissez-vous de votre numéro BEA/INE avant de commencer votre inscription (plus d'informations concernant ces numéros <u>ici</u>).
- 3- En cas de problème technique lié à cette inscription (problème de connexion, perte d'identifiants, etc.), prendre contact avec l'assistance e-Candidat au 01 71 25 11 37, du lundi au vendredi de 9h à 17h (hors congés universitaires).
  Les gestionnaires de formation de l'IAE n'ont pas la main sur les aspects techniques ou de connexion d'e-Candidat.
- 4- Votre candidature ne pourra être jugée complète qu'au moment où toutes les pièces administratives demandées seront déposées en ligne sur la plateforme e-Candidat.
- 5- <u>Pour la formation continue uniquement</u>, si vous êtes titulaire d'un diplôme inférieur à Bac +4, il est impératif que vous déposiez le dossier de VAP (à télécharger sur e-Candidat) dûment complété et accompagné des pièces demandées

Si vous êtes actuellement inscrit(e) en Master 1 ou équivalent et souhaitez postuler à un Master 2, en cas d'admission celle-ci sera conditionnée par l'obtention de votre Master 1 sur présentation d'un justificatif certifié par votre université ou école.

# En cliquant sur le lien d'inscription - onglet « Candidature et contact » - vous arrivez sur cette page :

|                                               | Connexion<br>✗ Créer un compte                                                                           |  |  |  |
|-----------------------------------------------|----------------------------------------------------------------------------------------------------|--|--|--|
| Non connecté                                  | Connexion                                                                                                |  |  |  |
| Accuell     Assistance     Offre de formation | Je suis étudiant à l'Université Paris 1 Panthéon-Sorbonne                                                |  |  |  |
| ර් Connexion                                  | Veuillez vous connecter Connexion                                                                        |  |  |  |
|                                               | Je ne suis pas étudiant à l'Université Paris 1 Panthéon-Sorbonne                                         |  |  |  |
|                                               | Utilisateur *                                                                                            |  |  |  |
|                                               | Mot de passe *                                                                                           |  |  |  |
|                                               | Connexion                                                                                                |  |  |  |
|                                               | <ul> <li><u>J'ai oublié mes identifiants</u></li> <li><u>J'ai perdu mon code d'activation</u></li> </ul> |  |  |  |
|                                               | <u>Créer un compte</u>                                                                                   |  |  |  |

# Etape 1 : vous connecter / créer votre compte

## Vous êtes étudiant(e) à Paris 1

# Cliquez sur « Connexion » et entrez les informations de connexion de votre compte Paris 1

1

|                                                        | 😃 Connexion 🛛 🎢 Créer un compte                                  |
|--------------------------------------------------------|------------------------------------------------------------------|
| Non connecté                                           | Connexion                                                        |
| 希 Accueil                                              | Connexion                                                        |
| 🥶 Assistance                                           | Je suis étudiant à l'Université Parie 1 Panthéon-Sorbonne        |
| <ul><li>Offre de formation</li><li>Connexion</li></ul> | Veuillez vous connecter Connexion                                |
|                                                        | Je ne suis pas étudiant à l'Université Paris 1 Panthéon-Sorbonne |
|                                                        | Veuillez vous connecter avec votre compte eCandidat              |
|                                                        | Utilisateur *                                                    |
|                                                        | Utilisateur                                                      |
|                                                        | Mot de passe *                                                   |
|                                                        |                                                                  |
|                                                        | Connexion                                                        |
|                                                        | ペ <u>l'ai oublié mes identifiants</u>                            |
|                                                        | ■ <u>l'ai perdu mon code d'activation</u>                        |
|                                                        | Créer un compte                                                  |
|                                                        |                                                                  |
|                                                        |                                                                  |
|                                                        | <b>V</b> ous n'êtes pas étudiant à Paris 1                       |
|                                                        | Cliquez sur « Créer un compte»                                   |

4

# Complétez le formulaire (les champs marqués d'un \* sont obligatoires)

| Non connecté       Image: Candidat         Accuell       Assistance         Offre de formation       Connexion | Connexion  Connexion  Connexion  Se suis étudiant à l'Université Paris 1 Panthéon-Sorbo ne  Veuillez vous connecter  Création de compte  + ×  Veuillez vous connecter  Création de compte + ×  Attention, lorsque vous aurez modifié victe compte, vous serez déconnecté.  Vouillez vous consulter vos consulter vos |
|----------------------------------------------------------------------------------------------------|----------------------------------------------------------------------------------------------------|

Après avoir complété tous les champs et cliqué sur « Enregistrer », un bandeau vous informe qu'un courriel a été envoyé à l'adresse mail que vous avez renseignée.

# <u>N. B.</u> Veillez à **1**- bien activer votre compte en cliquant sur le lien d'activation contenu dans le courriel de confirmation **2**- conserver les informations de connexion (login et mot de passe) qui figurent dans ce même courriel

# Etape 2 : compléter votre compte

## Une fois votre compte activé, vous arrivez sur la page suivante :

| eCandidat             | Accueil                                                                       |
|-----------------------|-------------------------------------------------------------------------------|
| Accueil               | Bienvenue                                                                     |
| Assistance            | Vous êtes connecté avec le login :                                            |
| Offre de formation    | Vous avez un compte eCandidat, choisissez une option dans le menu de gauche   |
| U Déconnexion         | tous area an compte countrate, enousisser and option dans le mente de gadelle |
| Mon compte            |                                                                               |
| 🥒 Informations perso. |                                                                               |
| 🖷 Adresse             |                                                                               |
| Baccalauréat          |                                                                               |
| Cursus Interne        |                                                                               |
| 🞓 Cursus Externe      |                                                                               |
| Stages                |                                                                               |
| 🗞 Expériences pro.    |                                                                               |
| * Candidatures        |                                                                               |
|                       |                                                                               |
|                       |                                                                               |
|                       |                                                                               |
|                       |                                                                               |
|                       |                                                                               |
|                       |                                                                               |
|                       | N                                                                             |

## Vous devez compléter tous les champs du menu « Mon compte », section par section, de la façon la plus complète et précise possible

| <u>N.B.</u>                      |                                                   |   |
|----------------------------------|---------------------------------------------------|---|
| Pour passer d'une sectio menu ou | n à la suivante, cliquez sur leurs titres dans ce | ý |
| sur le bouton Suivant $\Theta$   | en haut à droite de chaque page.                  |   |

Lorsque vous ouvrez la section « Informations perso », le numéro BEA/INE n'est pas marqué d'un \*, car tous les candidats ne sont pas concernés par ce numéro (cf. <u>explications et procédure en cas de perte</u>).

|                     | - Informations personnelles                                    | Suivant Θ |
|---------------------|----------------------------------------------------------------|-----------|
| Accueil             |                                                                |           |
| 🚑 Assistance        | Adresse de contact : Modifier adresse mail                     |           |
| Offre de formation  | Vous n'avez pas encore renseigné vos informations personnelles |           |
| 😃 Déconnexion       |                                                                |           |
| Mon compte          |                                                                |           |
| Informations perso. |                                                                |           |
| # Adresse           | Edition des informations personnelles + ×                      |           |
| 🛢 Baccalauréat      |                                                                |           |
| Cursus Interne      |                                                                |           |
| 🞓 Cursus Externe    | BEA/INE                                                        |           |
| 📦 Stages            |                                                                |           |
| 🗞 Expériences pro.  | CIÉ BEA/INE                                                    |           |
| * Candidatures      |                                                                |           |
|                     | X Annuler OSuivant                                             |           |
|                     |                                                                |           |
|                     |                                                                |           |

Si vous avez été inscrit(e), bac inclus, dans un établissement français entre 1995 et aujourd'hui, ce numéro apparaît sur vos relevés de notes.

Il sera considéré comme un champ obligatoire non complété si vous entrez dans ces critères et que vous passez cette étape sans l'indiquer.

En cas d'admission, ce numéro vous sera demandé pour toute inscription à l'IAE, nous vous recommandons donc de le renseigner dès à présent.

#### N. B. – Coordonnées

Assurez-vous d'indiquer l'adresse électronique que vous consultez le plus régulièrement : toutes les informations relatives au processus de candidature, de la réception de votre candidature à son issue, vous seront transmises par mail.

Nous vous recommandons également de renseigner un numéro de portable, en cas de problème avec votre dossier (document manquant ou illisible, demande d'informations complémentaires, etc.), nous devons pouvoir vous contacter rapidement.

# Etape 3 : La candidature

La dernière section à compléter est celle qui correspond au dernier champ du menu de votre compte e-Candidat, « Candidatures », vous devez donc avoir complété toutes les sections précédentes avant d'arriver à celle-ci.

### <u>N.B.</u>

Si vous sélectionnez une formation mais qu'un champ marqué d'un \* n'est pas complété, un message vous l'indiquera, vous devrez donc revenir à la section concernée et renouveler votre recherche de formation une fois ce champ renseigné.

| PAN | eCandidat           |                        | - Candidate           | ures |                   |          | • Précédent |
|-----|---------------------|------------------------|-----------------------|------|-------------------|----------|-------------|
| *   | Accueil             | + Nouvelle candidature |                       |      |                   |          | a Ouvrir    |
| -   | Assistance          | Formation              | Date limite de retour |      | Statut du dossier | Décisior | ı           |
|     | Offre de formation  |                        |                       |      |                   |          |             |
| ወ   | Déconnexion         |                        |                       |      |                   |          |             |
| Ма  | n compte            |                        |                       |      |                   |          |             |
| ø   | Informations perso. |                        |                       |      |                   |          |             |
| *   | Adresse             |                        |                       |      |                   |          |             |
|     | Baccalauréat        |                        |                       |      |                   |          |             |
| 盦   | Cursus Interne      |                        |                       |      |                   |          |             |
| Þ   | Cursus Externe      |                        |                       |      |                   |          |             |
| Ø   | Stages              |                        |                       |      |                   |          |             |
| &   | Expériences pro.    |                        |                       |      |                   |          |             |
| *   | Candidatures        |                        |                       |      |                   |          |             |
|     |                     |                        |                       |      |                   |          |             |
|     |                     |                        |                       |      |                   |          |             |
|     |                     |                        | <b>\</b>              |      |                   |          |             |

Pour sélectionner une formation, cliquez sur « Nouvelle candidature »

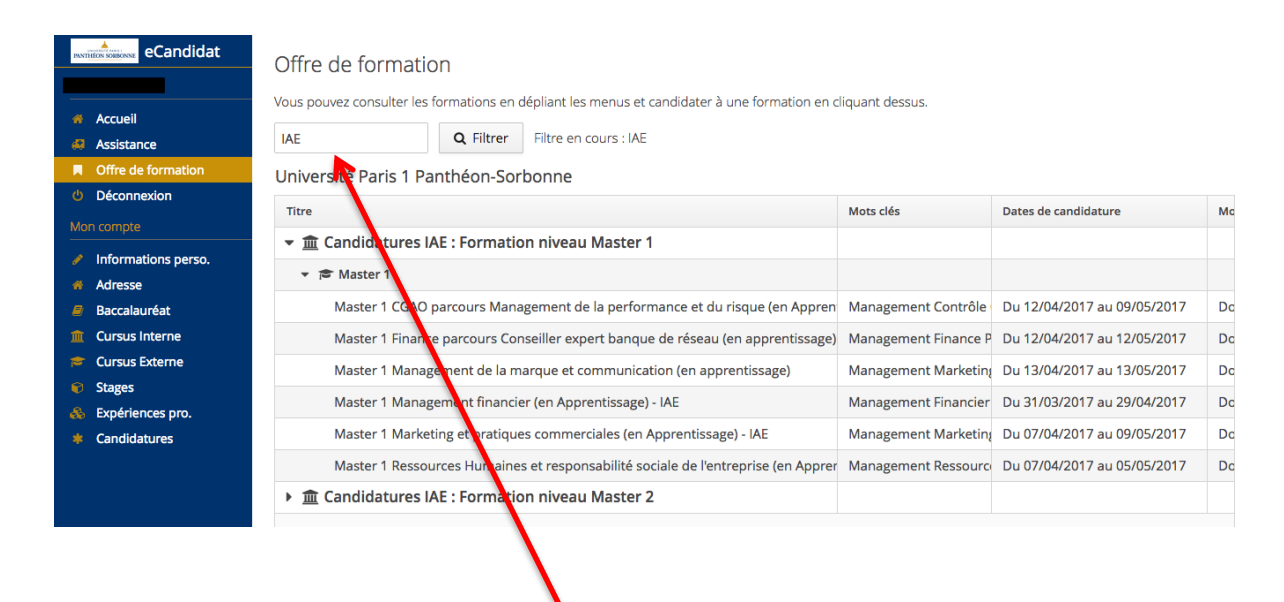

Pour faciliter votre recherche, indiquez le filtre « IAE » et cliquez sur Q Filtrer

### La sélection de la formation se fait ensuite en 3 temps :

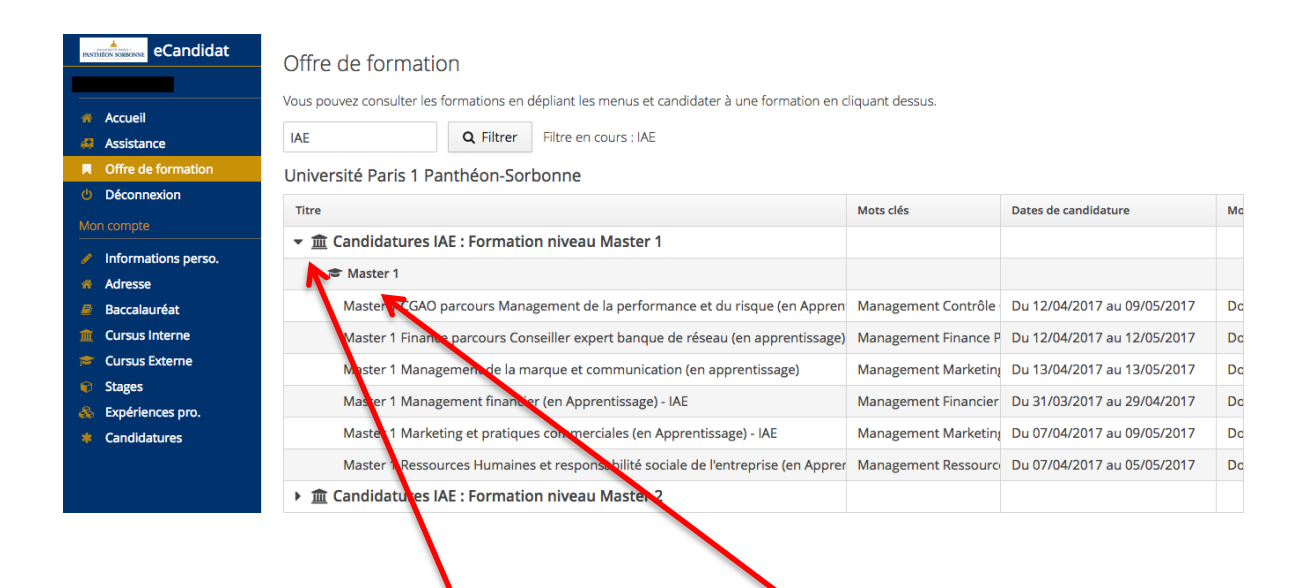

- 1 Choisir entre Master 1 et 2
  - 2 Dérouler les choix du niveau sélectionné

3 – Sélectionner le Master auquel vous souhaitez postuler, intitulé <u>ET</u> modalités (Apprentissage ou Formation Continue)

#### Quelques informations complémentaires sur la liste des pièces obligatoires qui vous seront demandées pour valider en ligne votre candidature.

<u>Pour les diplômes étrangers</u> : fournir une traduction officielle du diplôme, ainsi qu'une attestation du niveau d'études.

1°) Pour les Masters en continue :

- Un CV détaillé.
- Une lettre de motivation.
- La copie de votre pièce d'identité ou passeport.
- Les justificatifs de votre expérience professionnelle.
- La copie de votre relevé de notes et de votre diplôme le plus élevé (bac+4 ou plus).
- Une photo d'identité.
- L'attestation sur l'honneur (à télécharger sur e-Candidat).
- Le choix de la formule choisie (à télécharger sur e-Candidat).
- Le dossier VAP (à télécharger sur e-Candidat si besoin).

2°) Pour les Masters en Apprentissage ou en initiale :

- Un cv détaillé.
- Une lettre de motivation
- L'attestation du résultat du Score IAE MESSAGE (ou attestation d'inscription).
- La copie de votre diplôme et le relevé de notes du baccalauréat.
- La copie de vos relevés de notes de la licence 1<sup>ère</sup> et 2<sup>ème</sup> année.
- La copie de votre relevé de notes du 1<sup>er</sup> semestre de licence 3 (ou attestation sur l'honneur).
- La copie de votre relevé de notes du 2<sup>ème</sup> semestre de licence 3 Si vous n'avez pas la possibilité d'avoir ce relevé, vous pouvez communiquer vos notes sur papier libre (attestation sur l'honneur, datée et signée).
- Une photo d'identité.
- La copie de votre pièce d'identité
- L'attestation sur l'honneur (à télécharger sur e-Candidat).
- Pour les candidats diplômés d'une école d'ingénieur ou d'une école de commerce: fournir une attestation officielle de l'établissement justifiant de l'obtention du nombre d'ECTS.

Prévoyez en amont l'ensemble des pièces demandées car vous ne pourrez valider votre dossier en cas de pièces manquantes.

Lorsque vous serez sur l'interface pour y déposer vos pièces, certaines seront conditionnelles en fonction des cas individuels.

|                                 | Fichier                                     | Statut       | Pièce conditionnelle       |
|---------------------------------|---------------------------------------------|--------------|----------------------------|
| liquez les sur papier libre-PDF | Alix_Chardot_ASH_notes.pdf                  | Transmise    |                            |
|                                 | AcademicRecord-<br>20196459-03_Mar_2019.pdf | Transmise    |                            |
| e + descriptif du cursus PDF    |                                             | Non concerné | 🖒 Concerné par cette pièce |
|                                 |                                             | Non concerné | 🖒 Concerné par cette pièce |

Exemple : si vous êtes concerné(e) par le document listé, vous cliquez sur « concerné par cette pièce » et joignez là. <---

Si vous n'êtes pas concerné(e ) par la pièce demandée, alors indiquez le en cliquant sur l'item suivant : <

| le diplôme   | + | En attente 🛛 🖓 Non concerné | oar cette pièce |
|--------------|---|-----------------------------|-----------------|
|              | + | En attente 🔍 Non concerné   | oar cette pièce |
| n PDF de 240 | + | En attente 🔽 Non concerné   | oar cette pièce |
|              |   |                             |                 |

Lorsque vous aurez transmis l'ensemble des pièces demandées, vous pourrez alors transmettre votre candidature :

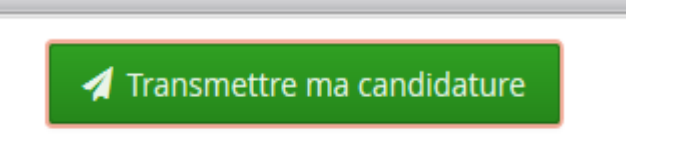

Si vous n'avez pas toutes les pièces à disposition au moment de votre inscription, vous pourrez revenir sur votre dossier pour en ajouter. Votre dossier apparaîtra alors dans le récapitulatif de vos candidatures avec un statut « en attente »

| - Candidatures                                                                 |                       |                   |               |                                                                                                    |
|--------------------------------------------------------------------------------|-----------------------|-------------------|---------------|----------------------------------------------------------------------------------------------------|
| Nouvelle candidature                                                           |                       |                   |               | ntering and the output of the output of the |
| Formation                                                                      | Date limite de retour | Statut du dossier | Décision      |                                                                                                    |
| Master 2 Professionnel Management général - IAE (Formation Continue)           | 03/04/2019            | Téléchargé        | En<br>attente |                                                                                                    |
| Master 2 Professionnel Ressources Humaines et responsabilité sociale de l'entr | 03/04/2019            | En attente        | En<br>attente |                                                                                                    |

Vous pourrez alors revenir dessus en cliquant sur le nom de la formation et sur le pavé « Ouvrir » <

Lors du téléchargement de la dernière pièce obligatoire, un message d'information avec la date limite de transmission (validation) de votre dossier apparaîtra :

| Information importante                                                                                                    |   |
|----------------------------------------------------------------------------------------------------|---|
| Toutes vos pièces ont été déposées, n'oubliez pas de<br>transmettre votre dossier en cliquant sur le bouton<br>'Transmettre ma candidature' <b>avant le 03/04/2019</b> . |   |
| × Fermer                                                                                                    | c |

Une fois votre inscription terminée (toutes les pièces déposées), pensez à valider votre candidature en cliquant sur le pavé de couleur vert « TRANSMETTRE VOTRE CANDIDATURE »

🚀 Transmettre ma candidature

Lune fois votre dossier transmis, aucune modification ne sera plus possible.

| Transmettre ma candidature                                                                                                    |                                |
|----------------------------------------------------------------------------------------------------|--------------------------------|
| Etes vous certain de transmettre votre cand<br>Attention: une fois votre dossier transmis au<br>modification ne sera possible sur votre cand | idature?<br>icune<br>lidature. |
| × Non                                                                                                    | 🗸 Oui                          |

En cliquant sur « OUI », votre dossier sera consultable par l'IAE Paris et vous recevrez un mail vous confirmant votre téléchargement.

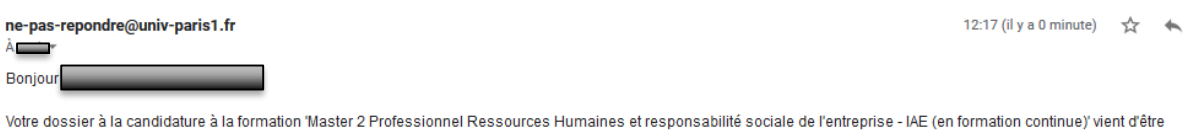

Votre dossier à la candidature à la formation Master 2 Professionnel Ressources Humaines et responsabilité sociale de l'entreprise - IAE (en formation continue)' vient d'être réceptionné/téléchargé.

Tous les échanges suivants se feront par mail avec le gestionnaire administratif du diplôme auquel vous candidatez.